学校用グループウェア ミライム はじめの いろは 情報

情報を見るだけ編

## V.12011001

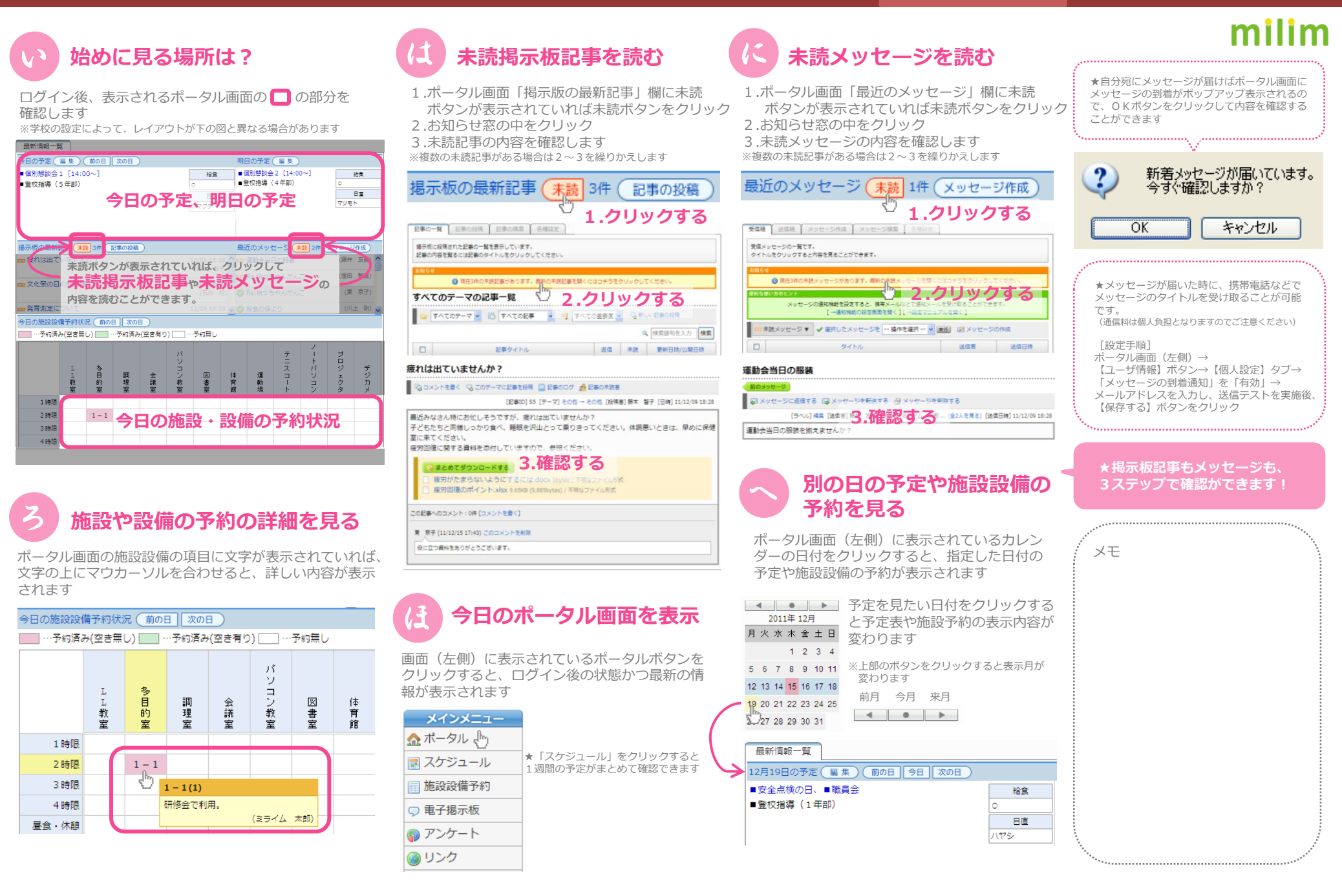

学校用グループウェア ミライム はじめの いろ (1) 情報を書き込んでみる編

V.12011001

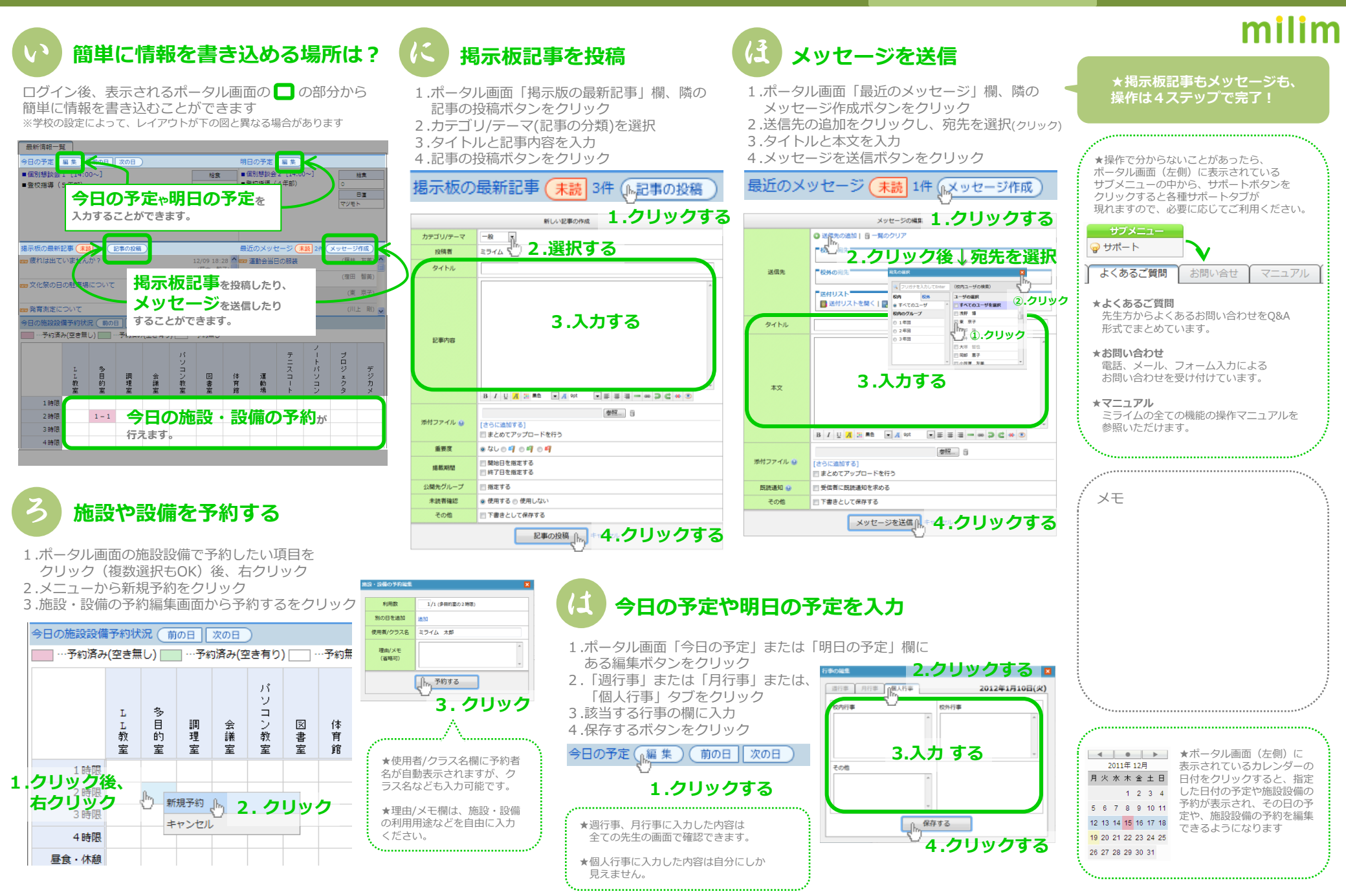